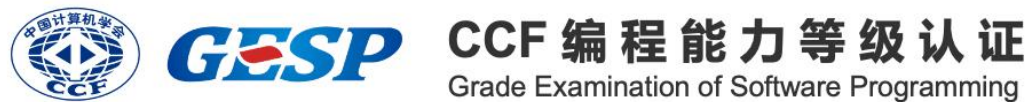

### Grade Examination of Software Programming

# 图形化编程 一级

### 2025年03月

## 一、单选题(共10题,每题3分,共30分)

| 题号 | 1 | 2 | 3 | 4 | 5 | 6 | 7 | 8 | 9 | 10 |
|----|---|---|---|---|---|---|---|---|---|----|
| 答案 | D | С | Α | D | D | В | С | Α | В | В  |

1、2025年春节有两件轰动全球的事件,一个是 DeepSeek 横空出世,另一个是 贺岁片《哪吒 2》票房惊人,入了全球票房榜。下面关于 DeepSeek 与《哪吒 2》 的描述成立的是? ()

A、《哪吒 2》是一款新型操作系统

B、DeepSeek 是深海钻探软件

C、《哪吒 2》可以生成新的软件

D、DeepSeek 可以根据《哪吒 2》的场景生成剧情脚本

2、下图中哪个按钮可以实现绘制一个新的造型? ()

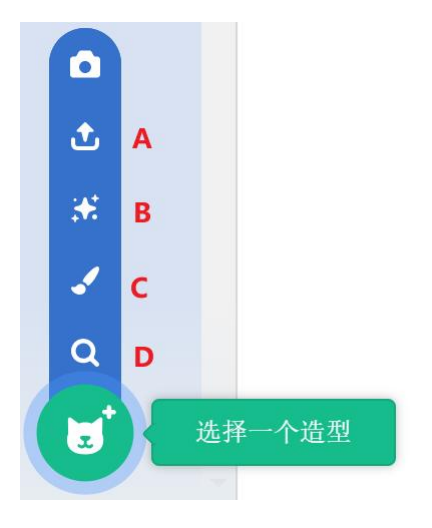

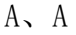

- B, B
- C, C
- D, D

3、默认小猫角色,执行下面代码,小猫的坐标为? ()

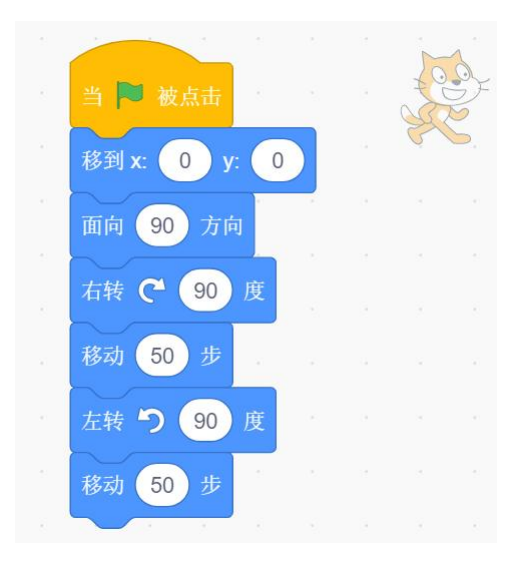

A、x坐标为50, y坐标为-50

- B、x 坐标为 50, y 坐标为 50
- C、x 坐标为-50, y 坐标为-50
- D、x 坐标为-50, y 坐标为 50
- 4、默认小猫角色,执行下列程序,说法正确的是? ( )

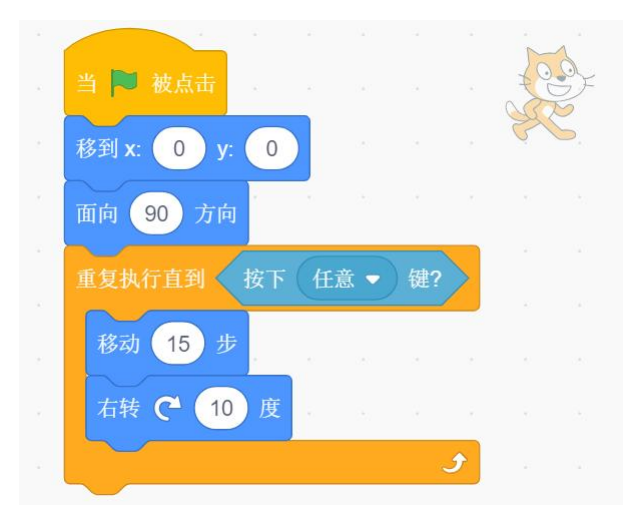

- A、小猫向前移动 15 步, 然后向右转 10 度, 停止。
- B、小猫向前移动15步,然后向右转10度,重复执行,画一个圆。
- C、小猫向前移动 15 步,然后向右转 10 度,重复执行,永不停止。
- D、小猫向前移动15步,然后向右转10度,重复执行,直到按下任意键停止。
- 5、舞台如下图所示,执行下面程序,小猫的大小没有发生变化,说法正确的是?
- ()

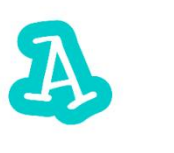

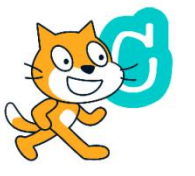

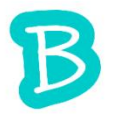

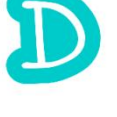

| A          |      |    |     |    |         |     |
|------------|------|----|-----|----|---------|-----|
| 当 🏴 被点击    |      |    |     |    | Ter ser | 222 |
| 将大小设为 100  |      |    |     |    |         | P,  |
| 移到 随机位置 ▼  | 1    |    |     |    |         |     |
| 如果 碰到 Glow | -A - | ?  | 那么  | Ì. |         |     |
| 将大小增加 10   | 2    |    | (h) |    |         |     |
|            |      |    |     |    |         |     |
| 如果 碰到 Glow | -В 🔻 | )? |     | ŀ  |         |     |
| 将大小增加 20   |      | ×. |     |    |         |     |
| 如果 碰到 Glow | -c 🔻 | )? |     |    |         |     |
| 将大小增加 -10  |      | *  |     |    |         |     |
| 如果 碰到 Glow | -D 🔻 | ?  |     |    |         |     |
| 将大小增加 -20  |      |    |     |    |         |     |
|            |      |    |     |    |         |     |

- A、小猫先碰到 Glow-A 之后碰到 Glow-C
- B、小猫先碰到 Glow-B 之后碰到 Glow-D
- C、小猫按照顺序依次碰到 Glow-A, Glow-B, Glow-C, Glow-D
- D、小猫没有碰到任何角色

6、默认小猫角色,执行下列代码,说法正确的是? ()

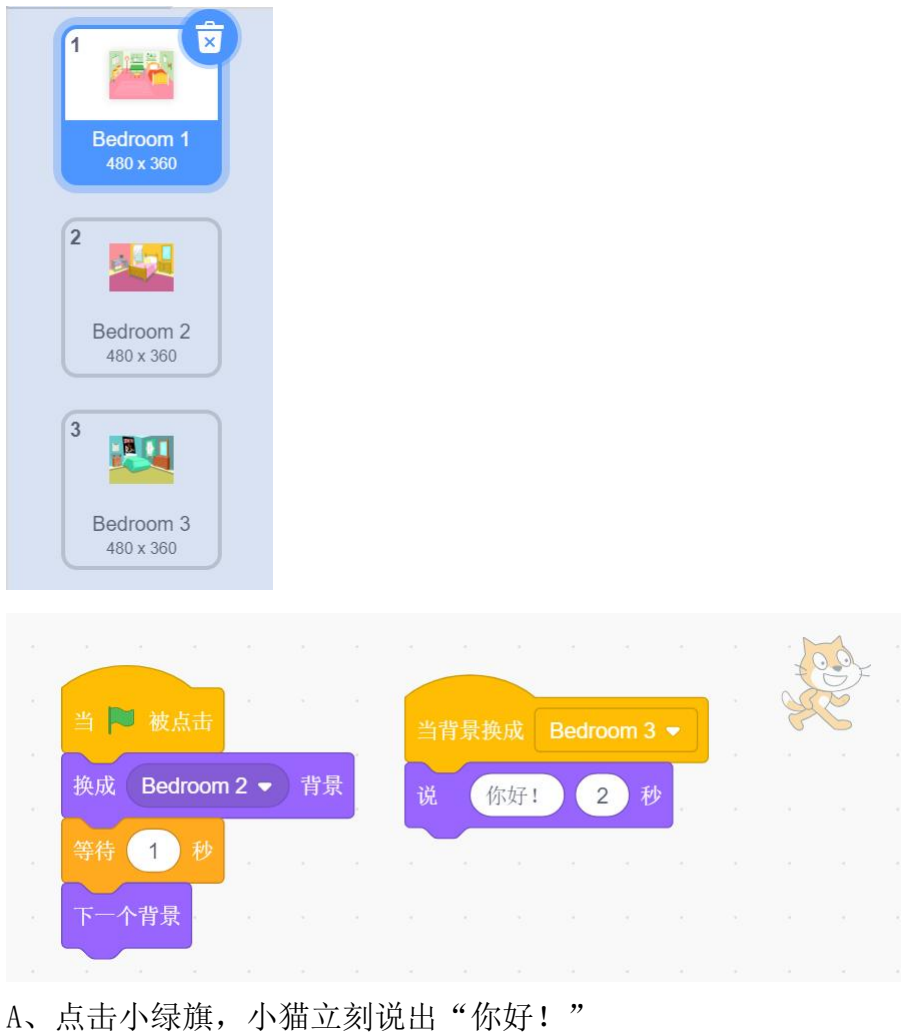

- B、点击小绿旗,小猫1秒中后说出"你好!"
- C、点击小绿旗,小猫不会说出"你好!"
- D、点击小绿旗,舞台背景不会发生变化

7、小猫、小狗和鼠标指针的位置如下图所示,按下空格键后,说法正确的是? ()

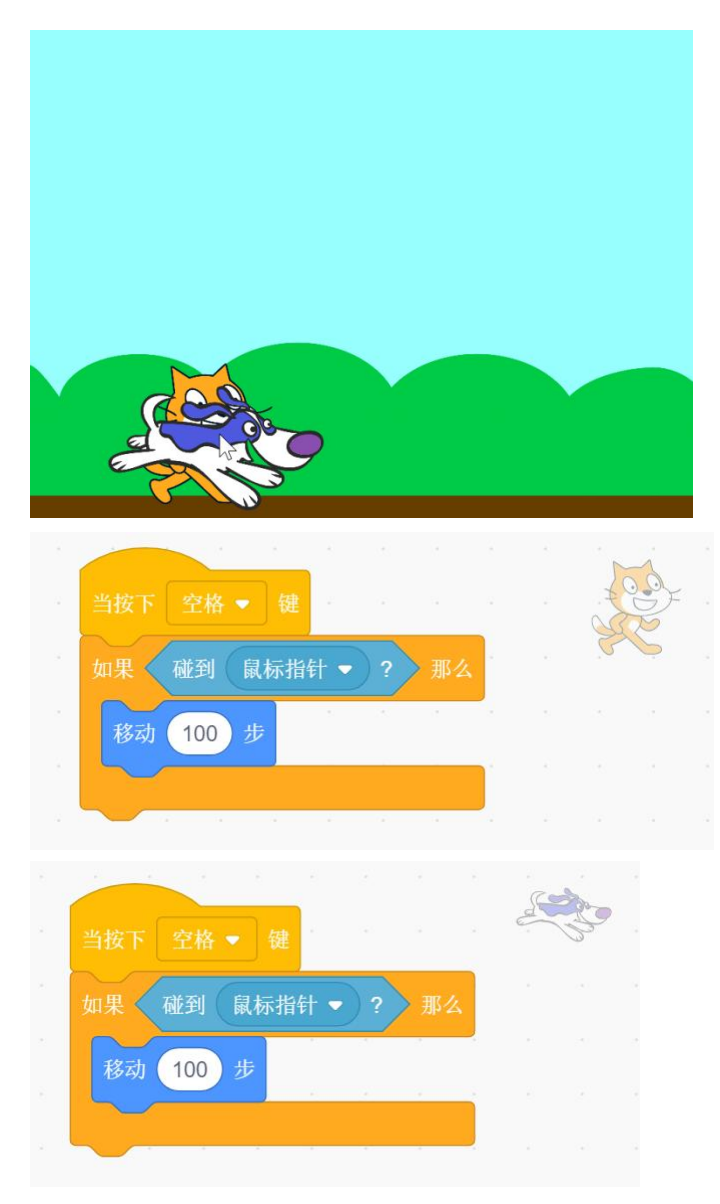

A、小猫向右移动100步,小狗不移动。

B、小狗向右移动 100 步,小猫不移动。

C、小猫和小狗同时向右移动 100 步。

D、小猫和小狗都不移动。

8、默认小猫角色,执行下列程序后,关于小猫的描述正确的是? ( )

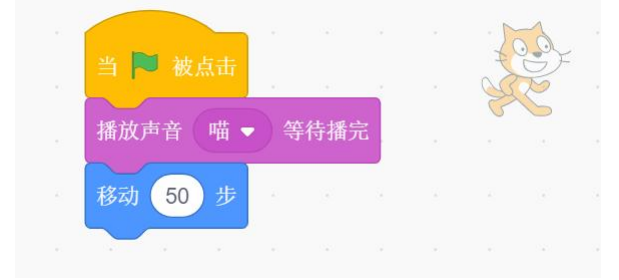

- A、小猫叫一声"喵"之后, 向前走 50 步
- B、小猫叫一声"喵"的同时向前走 50 步
- C、小猫先向前走 50 步之后,再叫一声"喵"
- D、小猫原地不动
- 9、想让背景中的圆形呈现出如下图所示的渐变效果,一定要用到的工具是?()

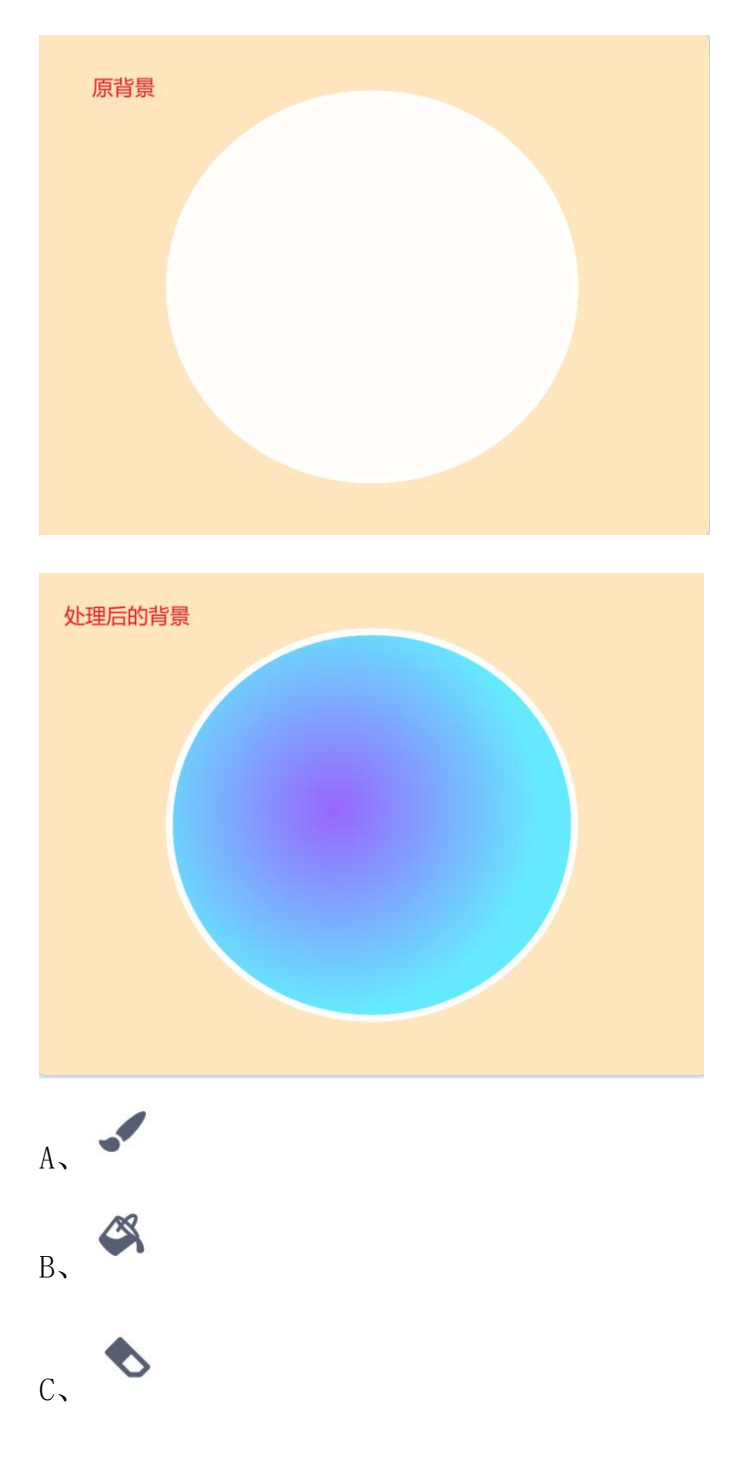

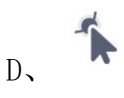

10、默认小猫角色,执行下列程序后,说法正确的是? ()

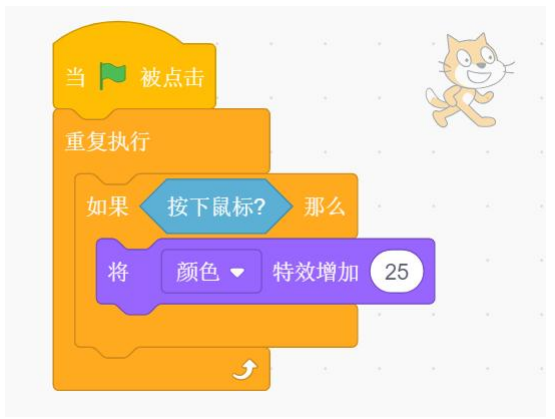

A、只有在小猫上面按下鼠标键,小猫的颜色才会不停改变。

B、只要在舞台中按下鼠标键,小猫的颜色就会不停改变。

C、无论是否按下鼠标键,小猫的颜色都不会改变。

D、无论是否按下鼠标键,小猫的颜色都会不停改变。

### 二、判断题(共5题,每题4分,共20分)

| 题号 | 1            | 2 | 3            | 4 | 5            |  |
|----|--------------|---|--------------|---|--------------|--|
| 答案 | $\checkmark$ | × | $\checkmark$ | × | $\checkmark$ |  |

1、默认小猫角色,执行下列程序,小猫在舞台的位置如下图所示,说明该小猫
造型的中心点并没有在小猫身体的中心? ( )

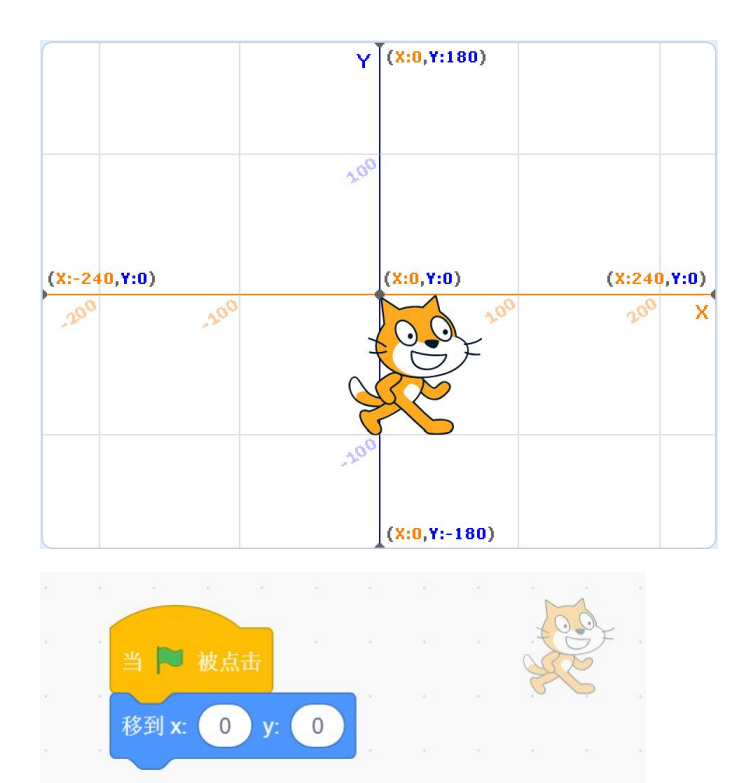

2、某小组有 6 个人,其中 5 个人图形化测评的平均分是 90 分,加上小杨的分数后,平均成绩是 87 分,则小杨的测评成绩是 82 分。( )

3、默认小猫角色,舞台背景如下图所示,执行下列程序,小猫先说"绿色",再说"红色"。()

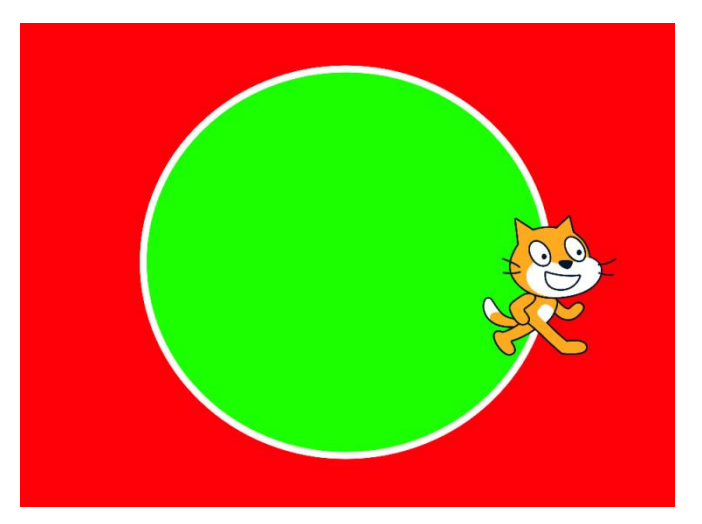

|         |             |    |    |  |    | -2 |  |
|---------|-------------|----|----|--|----|----|--|
| 当 🏴 被点击 | 9 - A       |    |    |  | J. | J. |  |
| 如果 碰到意  | <b>颜色</b> 🔵 | ?  | 那么 |  | 5  | Ģ  |  |
| 说 绿色    | 2 1         | ¢  |    |  |    |    |  |
|         |             |    |    |  |    |    |  |
| 如果 碰到顏  | ie 🔵        | ?  | 那么 |  |    |    |  |
| 说 红色    | 2 利         | \$ |    |  |    |    |  |
|         |             |    |    |  |    |    |  |
|         |             |    |    |  |    |    |  |

4、默认小猫角色,执行下列程序,小猫会立刻消失。()

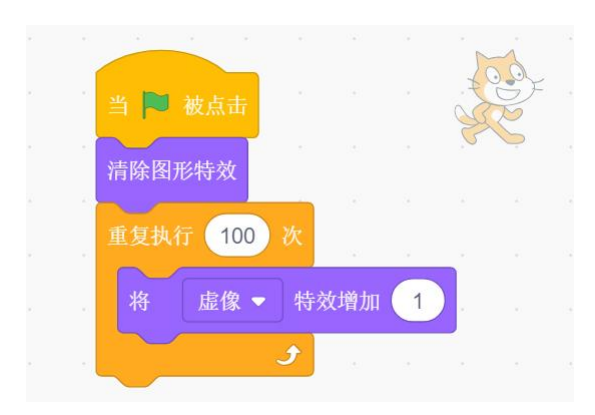

5、默认小猫角色,舞台背景如下图所示,无论怎样按上下键,小猫都不会走到 字母C的位置。()

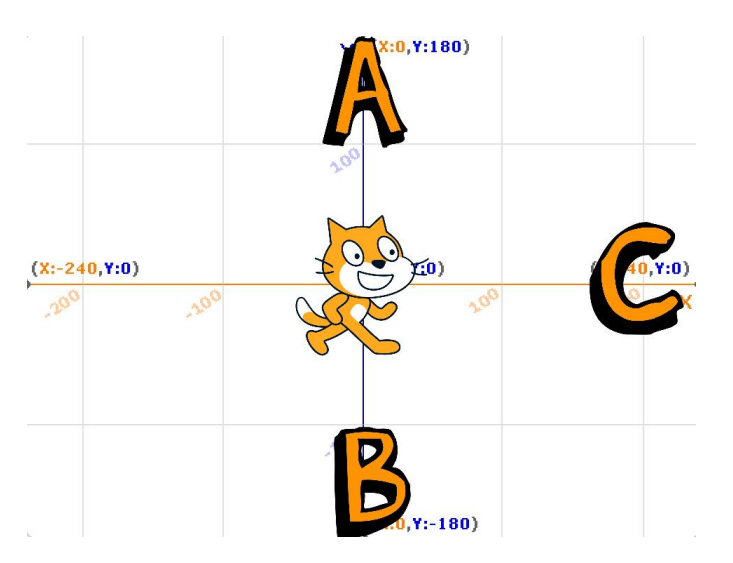

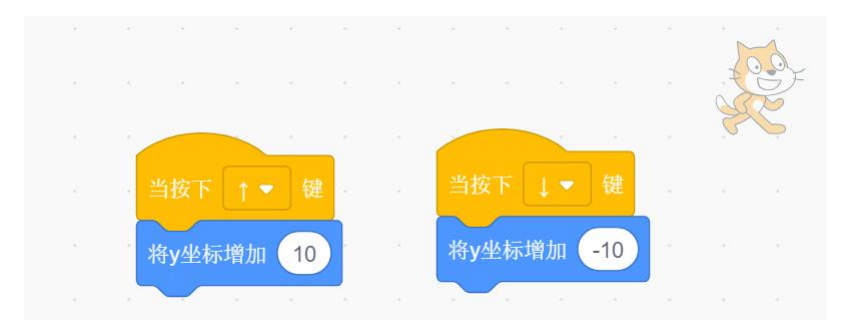

# 三、编程题(共2题,每题25分,共50分)

| 题号 | 1 | 2 |
|----|---|---|
| 答案 |   |   |

1、闪亮登场

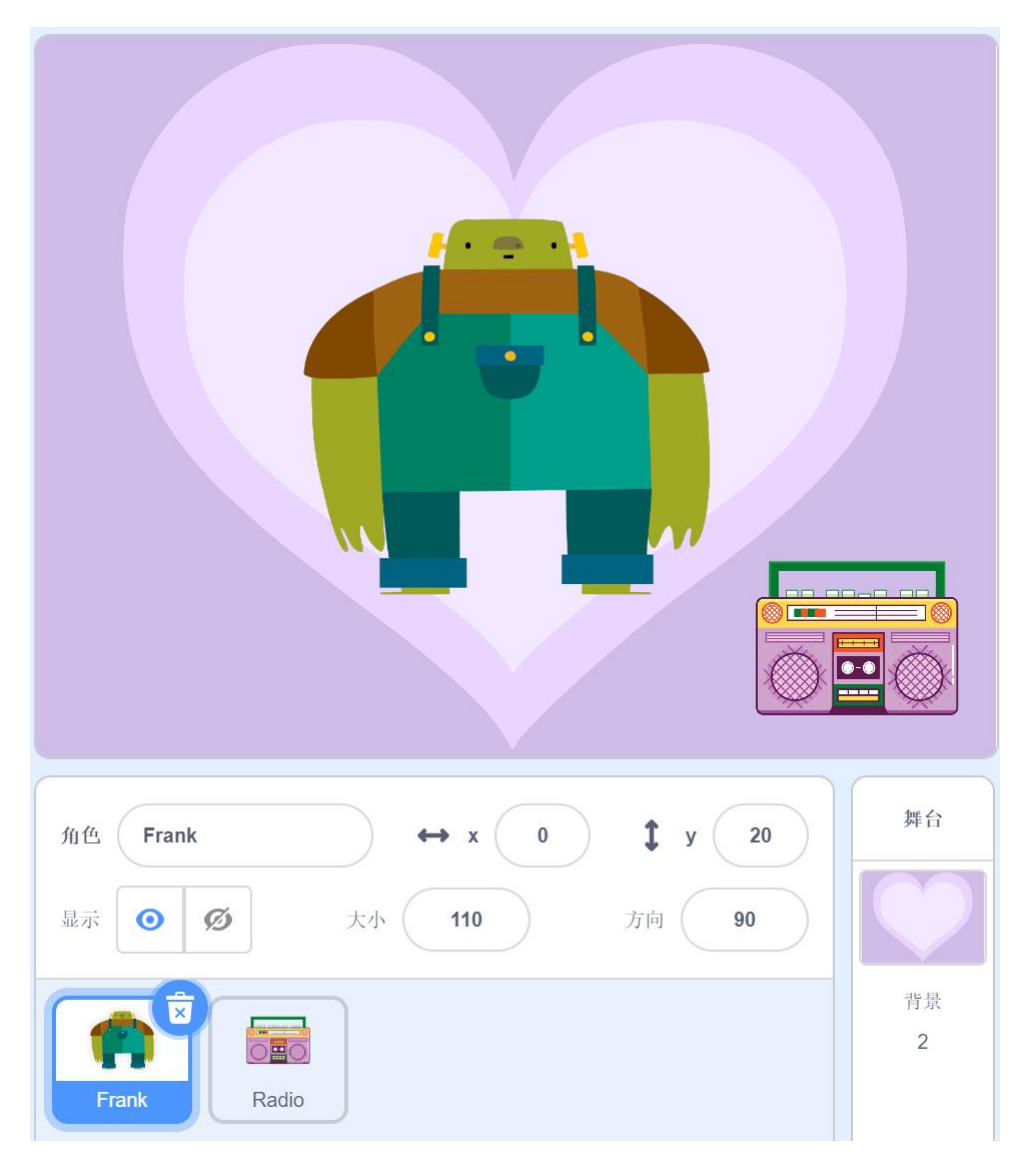

#### 准备工作:

- (1) 删除默认小猫角色。
- (2) 添加角色 Radio 并为其添加声音 Cymbal Echo。
- (3) 添加角色 Frank。
- (4) 删除默认白色背景,添加背景 Neon Tunnel、Hearts。

#### 功能实现(根据注意事项,用积木块实现下列描述的功能):

- (1) 点击绿旗,舞台背景换成 Neon Tunnel。
- (2)点击绿旗,角色 Radio 的初始位置为(X=170,Y=-120),初始方向为90°, 初始造型为 Radio-b,初始大小为100。
- (3)角色 Radio 完整地播放了两次音乐 Cymbal Echo,之后换成 Radio-a 造型。

(4)点击绿旗,角色 Frank 的初始位置为(X=0,Y=20),初始方向为90°, 初始大小为10,初始造型为 frank-a。

(5)每隔 0.1 秒,角色 Frank 的大小增加 5,更换到下一个造型,重复执行 20 次。

(6) 之后,背景更换为 Hearts,角色 Frank 说"大家好!",2秒。

#### 注意事项:

- 功能(1)全部写在背景代码区的【当绿旗被点击】积木下面。
- 功能(2)(3)全部写在角色 Radio 代码区的【当绿旗被点击】积木下面。
- 功能(4)(5)(6)全部写在角色 Frank 代码区的【当绿旗被点击】积木下面。

#### 参考程序:

(1)角色: Frank

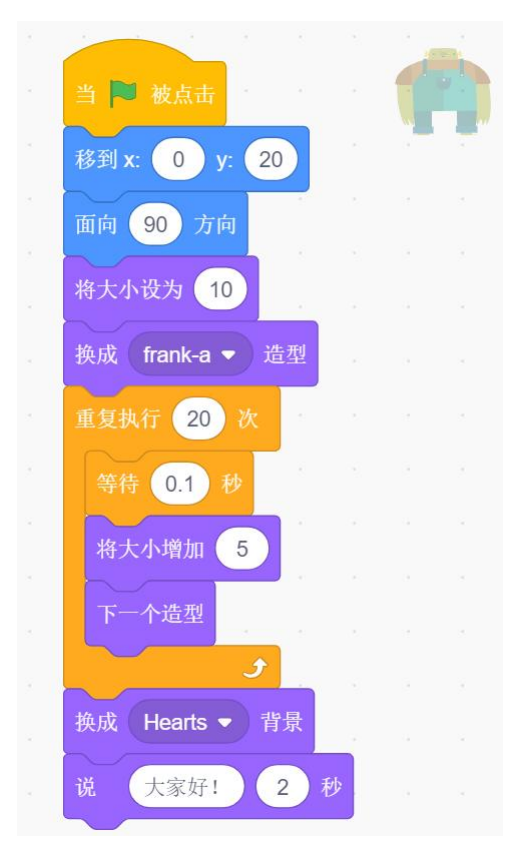

(2) 角色: Radio

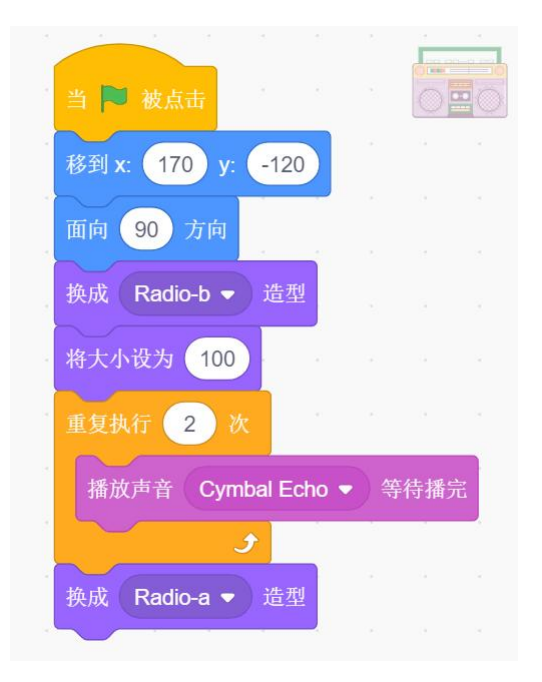

(3) 背景:

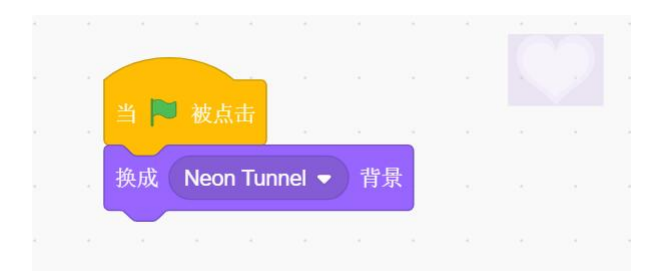

# 2、躲避陨石

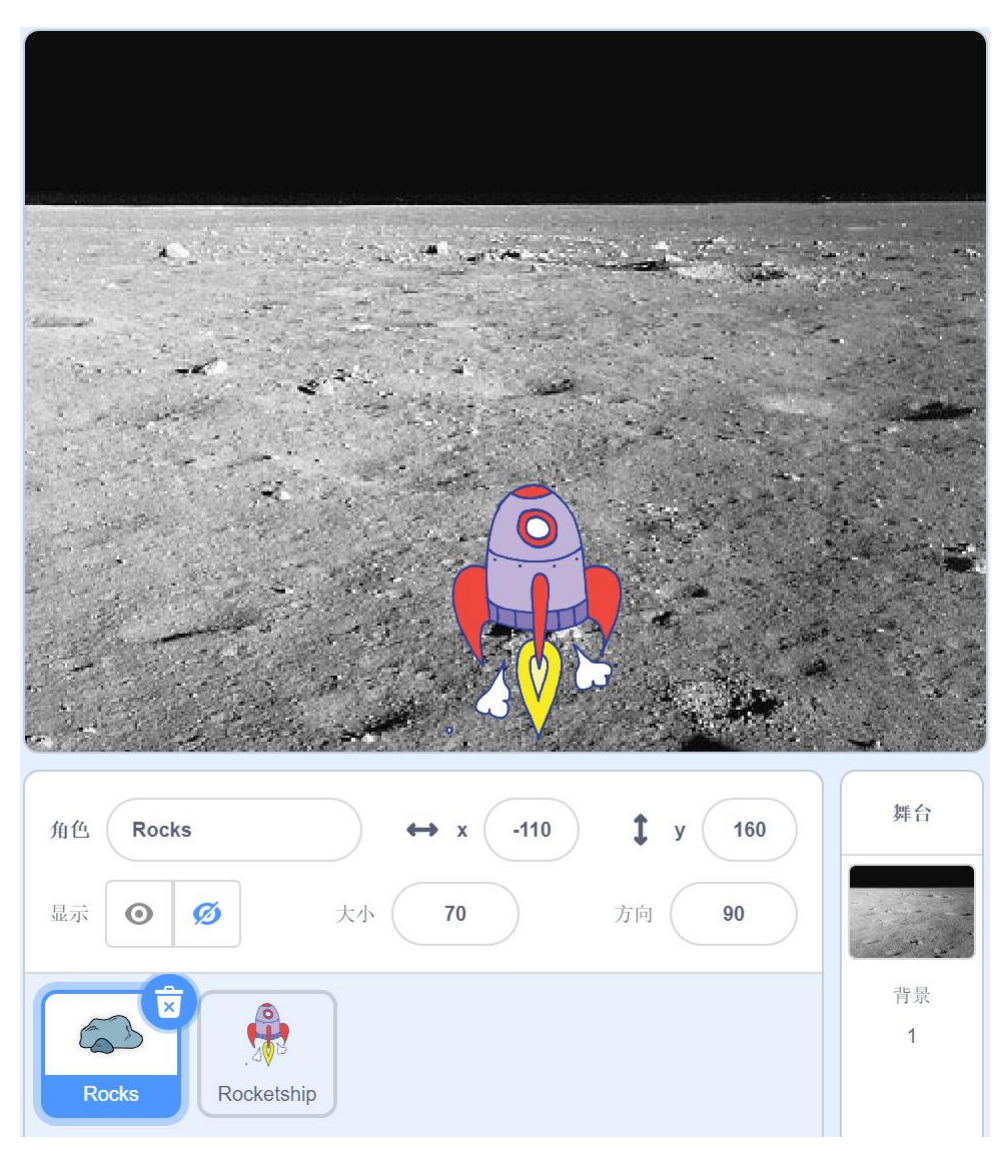

### 准备工作:

- (1) 删除默认小猫角色。
- (2) 添加角色 Rocks 和 Rocketship。

(3) 删除默认白色背景,添加背景 Moon。

#### 功能实现(根据注意事项,用积木块实现下列描述的功能):

(1) 点击绿旗,背景换成 Moon。

(2)点击绿旗,角色 Rocks 的初始位置为(X=-180 到 180 之间的随机数,Y=160), 初始方向为 90°,初始大小为 70,初始状态为隐藏。

(3)等待按下空格键,按下空格键后,Rocks的状态变为显示。之后从舞台上 方以每次 y 坐标减少 10 的速度下降。

(4) 若 Rocks 碰到舞台边缘,则说"没击中",2秒,隐藏起来结束自身脚本; 若 Rocks 碰到 Rocketship,则说"击中"2秒,结束自身脚本。

(5) 点击绿旗,角色 Rocketship 的初始位置(X=14, Y=-110),初始方向 90°, 初始大小 70。

(6)当按下向左键时,Rocketship向左移动10,当按下向右键时,Rocketship向右移动10(向左 x 坐标减少、向右 x 坐标增加)直到按下空格键为止。

#### 注意事项:

- 功能(1)全部写在背景代码区的【当绿旗被点击】积木下面。
- 功能(2)(3)(4)全部写在角色 Rocks 代码区的【当绿旗被点击】积木下面。
- 功能(5)(6)写在角色 Rocketship 代码区的【当绿旗被点击】积木下面。

#### 参考程序:

(1) 角色: Rocks

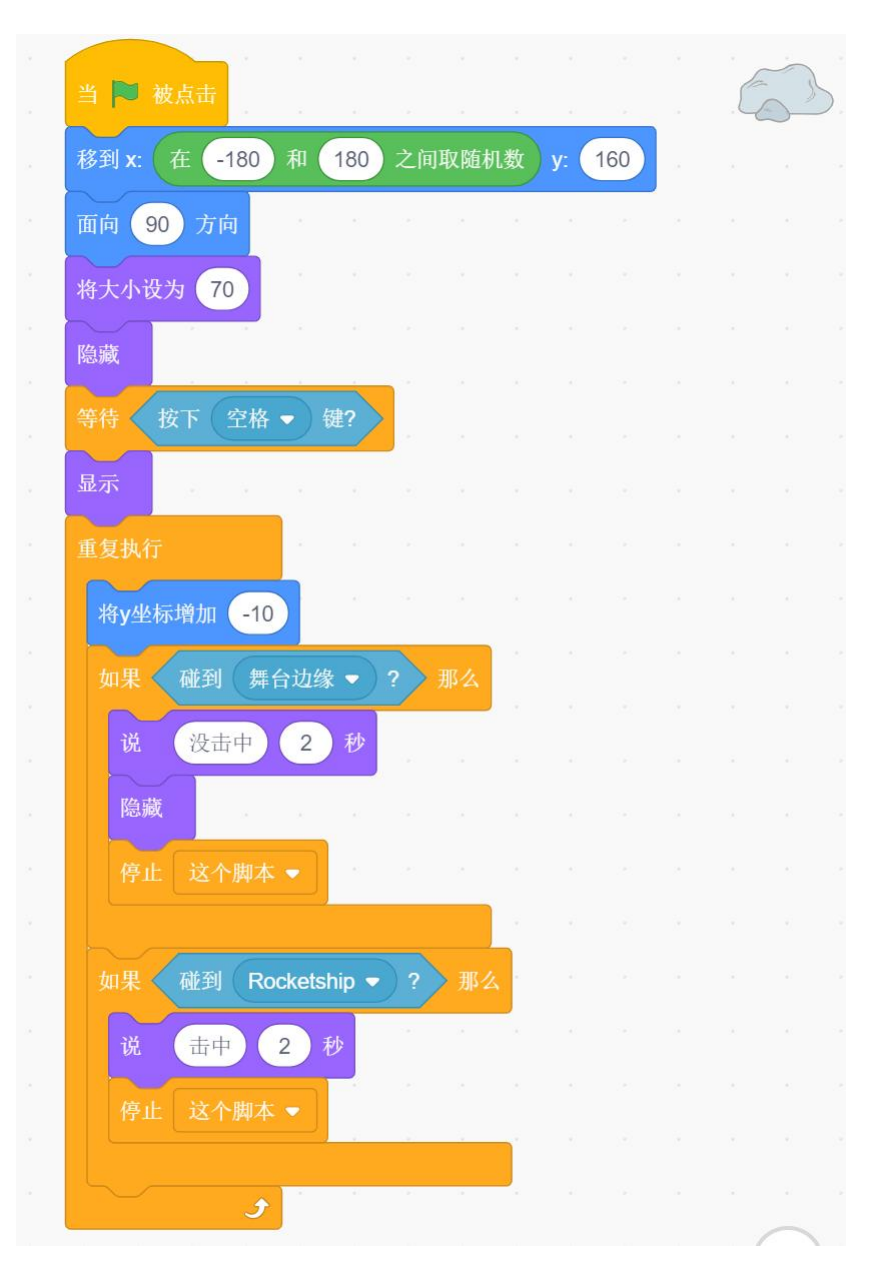

(2) 角色: Rocketship

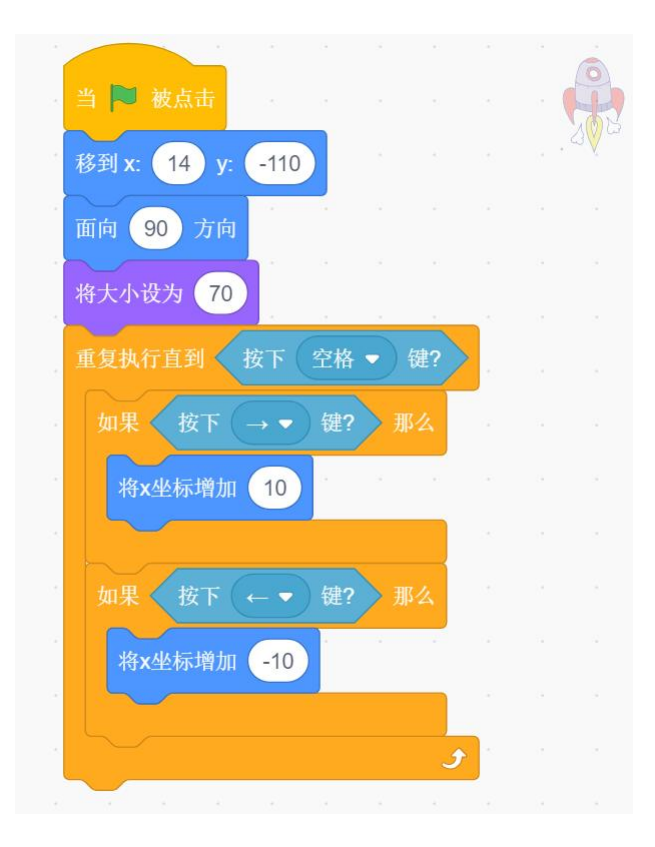

(3) 背景:

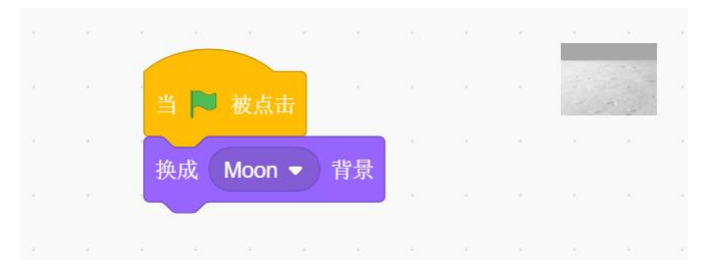